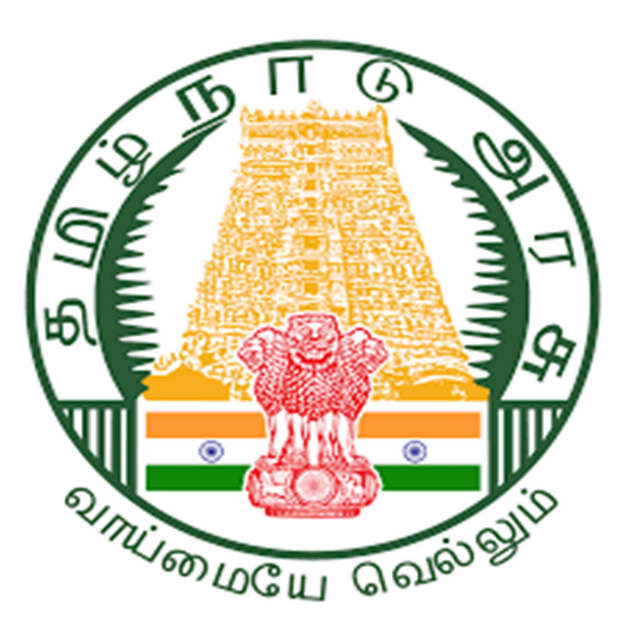

1

Project Name: Development & Maintenance of State Wide Single Window Web Portal for On-line Submission, Processing and Disposal of Planning Permission Applications, Building Permission Applications, Completion Certificate, Reclassification and Layout approval for DTCP, DTP, GCC, CMA, CMDA and RD&PR (DDGCR)

திட்டத்தின் பெயர்: ஆன்-லைனில் சமர்ப்பித்தல், திட்ட அனுமதி விண்ணப்பங்கள், கட்டிட அனுமதி விண்ணப்பங்கள், முடித்தல் சான்றிதழ், மறுவகைப்படுத்துதல் மற்றும் DTCP, DTP, GCC, CMA, CMDA மற்றும் RD&PR ஆகியவற்றிற்கான லேஅவுட் ஒப்புதல் ஆகியவற்றிற்கான மாநில அளவிலான ஒற்றைச் சாளர இணைய தளத்தின் மேம்பாடு மற்றும் பராமரிப்பு (DDGCR)

## Rural Panchayat Approval process for Building plan after DTCP Approval

DTCP ஒப்புதலுக்குப் பிறகு கட்டிடத் திட்டத்திற்கான கிராம ஊராட்சி ஒப்புதல்

## செயல்முறை

• Open your Chrome Browser:

உங்கள் இணைய உலாவியைத் திறக்கவும்:

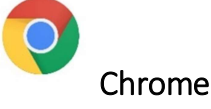

• Enter the following url in the address bar:

முகவரிப் பட்டியில் பின்வரும் url ஐ உள்ளிடவும்:

https://onlineppa.tn.gov.in/SWP-web/login

## 1. Tamilnadu State Wide Single Window Portal:

தமிழ்நாடு மாநிலம் முழுவதும் ஒற்றை சாளர இணைய முகப்பில்

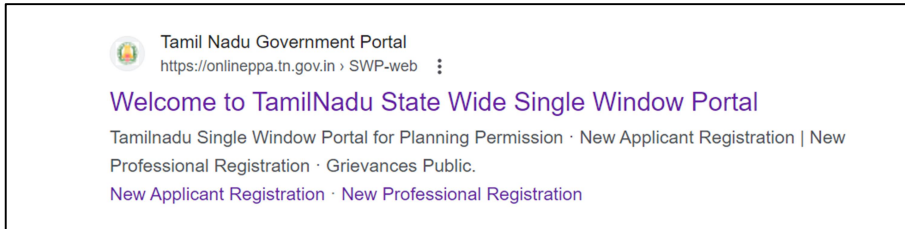

2. Click on the mentioned link and then the following screen will be displayed.

குறிப்பிடப்பட்ட இணைப்பைக் தேர்ந்தெடுக்கவும் , பின்னர் பின்வரும் திரை காட்டப்படும்.

## 2

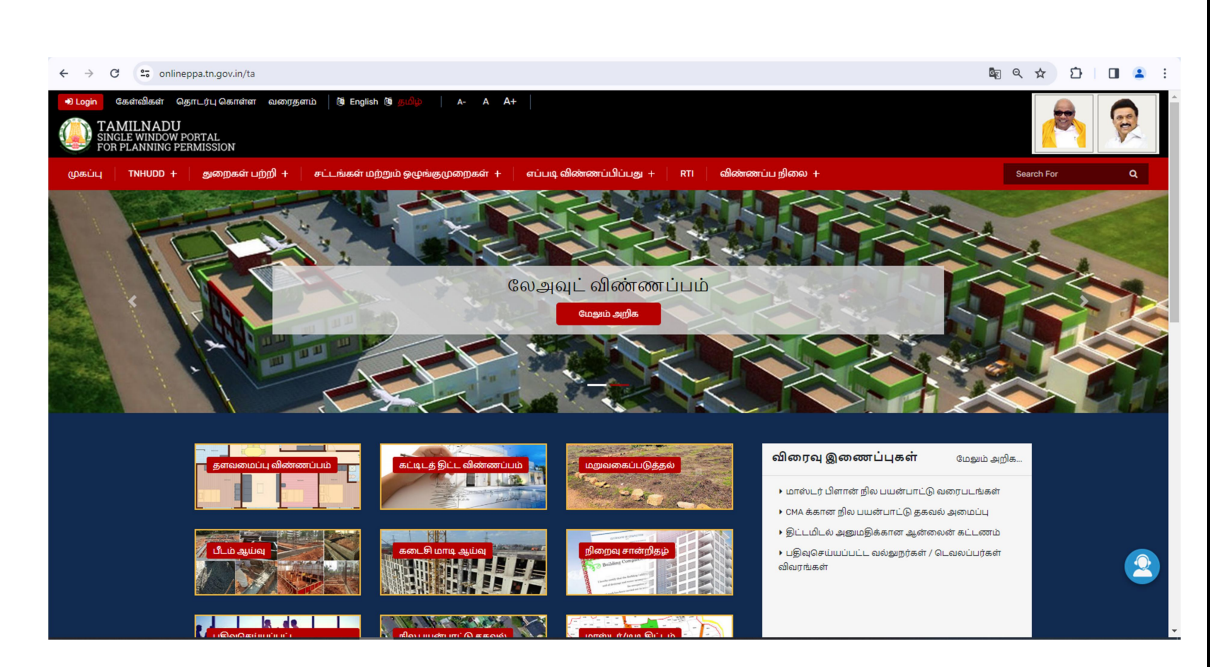

3. Click on <sup>\*2 Login</sup> to login into the portal and the below Login screen will be displayed in that the user can login through their username and password.

ஒற்றை சாளர முகப்பில் உள்நுழைய <sup>உடிஞ்ந</sup> விருப்பத்தைத் தேர்ந்தெடுக்கவும் செய்யவும், கீழே உள்ள உள்நுழைவுத் திரை காண்பிக்கப்படும், அதில் பயனர் தங்கள் பயனர்பெயர் மற்றும் கடவுச்சொல் மூலம் உள்நுழைய முடியும்.

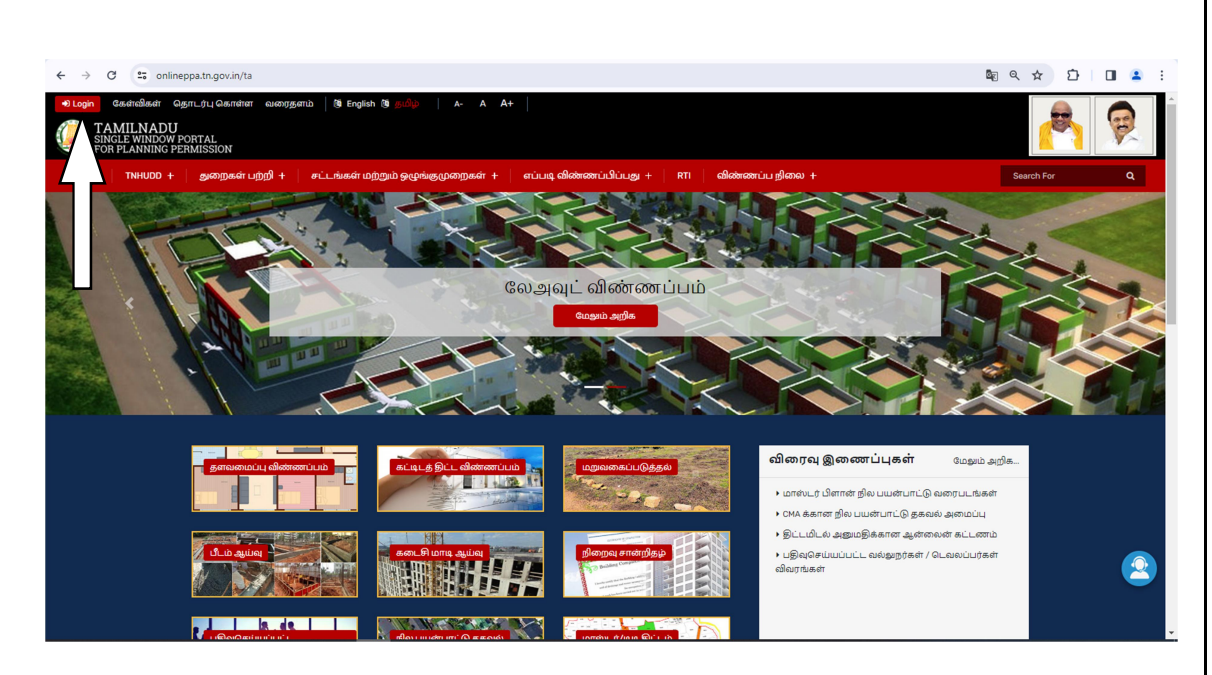

4. After Login then the following screen will be displayed and update the login credentials with respective to each panchayat.

உள்நுழைந்த பிறகு, பின்வரும் திரை காட்டப்படும் மற்றும் ஒவ்வொரு பஞ்சாயத்துக்கும் உரிய உள்நுழைவு சான்றுகளை அதில் உள்ளீடு செய்யப்பட வேண்டும்.

| ← → C (1) onlineppa.tn.gov.in/SWP-web/login |                                                                                                    | © < ☆ Ď                                                             | ۲ | : |
|---------------------------------------------|----------------------------------------------------------------------------------------------------|---------------------------------------------------------------------|---|---|
|                                             | New I                                                                                                    | User manual for Drawing Standard has been uploaded on 07-08-2023 an |   |   |
| Tamiinadu Single Window Portal              | ஹ் TAMILINADU<br>For EX WHOOV POTAL<br>TOR EX WHOOV POTAL<br>பதிய விண்ணப்பதாரர் பதிவு   புதிய தொழில்முல<br>Grievances Public | Language ։ English Tamil<br>ուք սյեւզ                               |   |   |
|                                             | பயனர்பெயர்*                                                                                                    | கடவுச்சொல்*                                                         |   |   |
| (Department of Housing and Urban            | Username here                                                                                                    | Password here                                                       |   |   |
| Developmentsouvenimete of lanumatu          | xVpo 健                                                                                                    |                                                                     |   |   |
|                                             | Captcha here                                                                                                    |                                                                     |   |   |
|                                             |                                                                                                    | கடவுச்சொல்லை மறந்துவிட்டீர்களா உள்ளுழைய                             |   |   |

5. RDVPPXXXXXX for Village Panchayat President

கிராம பஞ்சாயத்து தலைவருக்கான RDVPPXXXXXX

6. RDVPSXXXXXX for Village Panchayat Secretary

கிராம பஞ்சாயத்து செயலாளருக்கான RDVPSXXXXX

7. After the issuance of planning permission letter and Drawing then the application will be forwarded to the Local Body(Rural Panchayat)

திட்ட அனுமதி கடிதம் மற்றும் வரைதல் வழங்கப்பட்ட பிறகு விண்ணப்பம்

உள்ளாட்சி அமைப்புக்கு (கிராம பஞ்சாயத்து) அனுப்பப்படும்.

8. Once after the files gets forwarded to Local Body (Rural Panchayat), village panchayat Secretary Login

கோப்புகள் உள்ளாட்சி அமைப்புக்கு (கிராம பஞ்சாயத்து) அனுப்பப்பட்ட பிறகு,

கிராம பஞ்சாயத்து செயலாளர் உள்நுழையவும்.

9. After login through the Village Panchayat Secretary login, below screen will be displayed in the screen.

| TAMILNADU<br>SINGLE WINDOW PORTAL<br>FOR PLANNING PERMISSION |                                            | 8 (III) (B) (B) (B) (B) (B) (B) (B) (B) (B) (B |
|--------------------------------------------------------------|--------------------------------------------|------------------------------------------------|
| தளவமைப்பு ஒப்புதல்                                           |                                            |                                                |
| 🕕 தளவமைப்பு ஒப்புதல்                                         | Welcome to State Wide Single Window Portal |                                                |
| கட்டிடத் திட்ட அனுமதி                                        |                                            |                                                |
| 🕖 கட்டிடத் திட்டம் 🗸                                         |                                            |                                                |
| உள்ளாட்சி அமைப்பு                                            |                                            |                                                |
| 🕖 கட்டிடத் திட்ட அனுமதி                                      |                                            |                                                |
| 🕖 தளவமைப்பு ஒப்புதல்                                         |                                            |                                                |
|                                                              |                                            |                                                |
|                                                              |                                            |                                                |
|                                                              |                                            |                                                |
|                                                              |                                            |                                                |
|                                                              |                                            |                                                |
|                                                              |                                            |                                                |

கிராம பஞ்சாயத்து செயலாளர் உள்நுழைவு மூலம் உள்நுழைந்த பிறகு, கீழே உள்ள திரை காட்டப்படும்.

10.In the Left menu bar, you can see the both Layout approval & Building Plan permission tab

| <u> </u> | ခ Building Plan Approval + உருவாக்கு |                 |                     |                                      |                                |                                       |                                   |                         |                        |              |                                             |
|----------|--------------------------------------|-----------------|---------------------|--------------------------------------|--------------------------------|---------------------------------------|-----------------------------------|-------------------------|------------------------|--------------|---------------------------------------------|
|          | 000                                  |                 |                     |                                      |                                |                                       |                                   |                         |                        |              |                                             |
|          |                                      |                 |                     |                                      |                                |                                       |                                   |                         |                        | Custom Sear  | rch Filter By 🗸                             |
| Show     | 10 🗸 entrie                          | es              |                     |                                      |                                |                                       |                                   |                         |                        | Se           | arch:                                       |
|          |                                      |                 |                     |                                      |                                |                                       |                                   |                         |                        |              |                                             |
| வ<br>எண் | Applicant<br>Name                    | † ↓<br>District | Application 14      | Application <sup>† 1</sup><br>Status | Created <sup>↑↓</sup><br>Date  | Last<br>Updated <sup>↑↓</sup><br>Date | Pending<br>At                     | Pending<br>Duration     | MM <sup>↑↓</sup><br>No | NOC          | செயல்கள்                                    |
| 1        | Sundar                               | Chengalpattu    | SWP/BPA/006101/2023 | Planning<br>Permission<br>Issued     | Dec 23,<br>2023<br>12:15:08 PM | Dec 25, 2023<br>3:10:16 PM            | Village<br>Panchayat<br>Secretary | 3 Minutes,38<br>Seconds | -                      | NOC<br>Apply | <ul> <li>Ø 2 8 ±</li> </ul>                 |
| 2        | Saara                                | Chengalpattu    | SWP/BPA/006150/2023 | Final Approved                       | Dec 25,<br>2023<br>12:03:40 PM | Dec 25, 2023<br>12:33:06 PM           | -                                 |                         | -                      |              | <ul> <li>Ø</li> <li>Ø</li> <li>Ø</li> </ul> |
|          |                                      |                 |                     |                                      | Dec 25,                        | Dec 25, 2023                          |                                   |                         |                        |              |                                             |

இடது மெனு பட்டியில், மனைப்பிரிவு ஒப்புதல் மற்றும் கட்டிட அனுமதியையும் பார்க்கலாம்.

11. For Building application, select Building Plan Approval and you can find the list of applications pending for approval.

| L | Maile Plan Approval<br>பட்டியல்                |                   |                |                     |                               |                                                |                            |                 |             |     |                |  |
|---|------------------------------------------------|-------------------|----------------|---------------------|-------------------------------|------------------------------------------------|----------------------------|-----------------|-------------|-----|----------------|--|
|   | Custom Search Filter By  Show 10  Show Search: |                   |                |                     |                               |                                                |                            |                 |             |     |                |  |
|   | வ<br>எண்                                       | Applicant<br>Name | †↓<br>District | Application         | Application Status            | $\uparrow \downarrow \\ \textbf{Created Date}$ | Last Updated 👘 🛔<br>Date   | Request<br>From | MM †↓<br>No | NOC | செயல்கள்       |  |
|   | 1                                              | Sundar            | Chengalpattu   | SWP/BPA/006101/2023 | Planning Permission<br>Issued | Dec 23, 2023<br>12:15:08 PM                    | Dec 25, 2023<br>3:10:16 PM | SWP             | -           |     | ₩ 5 <b>≗</b> ≛ |  |

கட்டிட விண்ணப்பத்திற்கு,கட்டிடத் திட்ட ஒப்புதலைத் தேர்ந்தெடுத்து, ஒப்புதலுக்காக நிலுவையில் உள்ள விண்ணப்பங்களின் பட்டியலைக் காணலாம்.

|      |                                   | Action:                                                |
|------|-----------------------------------|--------------------------------------------------------|
| 12.  | Click the                         | <b>Forward button in the application to proceed to</b> |
| next |                                   | stage.                                                 |
| Mo   | Building Plan Approva<br>பட்டியல் |                                                        |

Created Date

Dec 23, 2023

12:15:08 PM

Nov 8, 2023

2:47:30 PM

Oct 30, 2023 11:16:47 AM

Oct 27 2023

Last Updated

Dec 25, 2023

3:10:16 PM

Dec 23, 2023

Dec 23, 2023

12:29:31 PM

Oct 27 2023

3:46:08 PM

Date

-- Filter By --

செயல்கள்

N D & Ł

N 5 2 4

MM

No

NOC

Request

From

SWP

SWP

SWP

| அடுத்த கட்டத்திற்குச் செல்ல, பயன்பாட்டில் உள்ள முன்னோக்கி பட்டனை |
|------------------------------------------------------------------|
| தேர்ந்தெடுக்கவும்.                                               |

13. For DTCP approved Building Plan applications, tab named "Approved Documents" will be shown

DTCP அங்கீகரிக்கப்பட்ட கட்டிடத் திட்ட விண்ணப்பங்களுக்கு, "அங்கீகரிக்கப்பட்ட ஆவணங்கள்" என்ற டேப் காட்டப்படும்.

|                 | _    |                                                    |          |
|-----------------|------|----------------------------------------------------|----------|
|                 | S.No | Document Name                                      | Download |
|                 | 1    | Applicant Acknowledgment e-sign Letter             | *        |
|                 | 2    | Planning Permission e-sign Letter                  | *        |
|                 | 3    | Planning Permission Layout Drawing e-sign Letter   | ±.       |
|                 | 4    | Technical Concurrence e-sign Letter                | NA       |
|                 | 5    | Technical Concurrence Layout Drawing e-sign Letter | NA       |
| uments          |      |                                                    |          |
| roved Documents |      |                                                    |          |
| I Body Scrutiny |      |                                                    |          |

7

Application Status

Planning Permission

Scrutinize Documents

Planning Permission

Completed

Show 10 v entries

Applicant

Name

Sundar

Commercial

drawing two

Upto One

ഖ

2

3

Application Number

Chengalpattu SWP/BPA/006101/2023

Chengalpattu SWP/BPA/005856/2023

Chengalpattu SWP/BPA/005929/2023 OSR Completed

District

14.Village panchayat secretary will login into the system & the secretary will do the document scrutinize and secretary can able to download the approved documents from DTCP.

கிராம பஞ்சாயத்து செயலாளர் கணினியில் உள்நுழைவார் & செயலாளர் ஆவணத்தை ஆய்வு செய்வார் மற்றும் செயலாளர் அங்கீகரிக்கப்பட்ட ஆவணங்களை DTCP இலிருந்து பதிவிறக்கம் செய்ய முடியும்.

15. Select the building plan approval tab from left menu and select the forward option from actions. In the application, you can see the option for Local Body Call for Particulars with the details to be updated.

| OC Documents    | Scrutiny Remarks        | Clarity Required                                           |
|-----------------|-------------------------|------------------------------------------------------------|
| நீங்கள் AAI NOC | க்கு விண்ணப்பிக்க விரு  | )ம்புகிறீர்களா? REQUEST                                    |
| இந்த விண்ணப்ப   | த்துடன் வேளாண்மைத் த    | துறை என்ஓசிக்கு விண்ணப்பிக்க விரும்புகிறீர்களா? REQUEST    |
| இந்த விண்ணப்ப   | பத்துடன் வேளாண் பொற்    | றியியல் என்ஓசிக்கு விண்ணப்பிக்க விரும்புகிறீர்களா? REQUEST |
| இந்த விண்ணப்ப   | பத்துடன் CMRL NOCக்கு வ | விண்ணப்பிக்க விரும்புகிறீர்களா? REQUEST                    |
| இந்த விண்ணப்ப   | பத்துடன் வருவாய் என்ஓசி | சிக்கு விண்ணப்பிக்க விரும்புகிறீர்களா? REQUEST             |
| இந்த விண்ணப்    | பத்துடன் கலெக்டர் (மத)  | ) என்ஓசிக்கு விண்ணப்பிக்க விரும்புகிறீர்களா? REQUEST       |
|                 |                         |                                                            |

| Scrutiny Details                   |                                                            |
|------------------------------------|------------------------------------------------------------|
| Applicant Details                  | நீங்கள் தொடர்கிறீர்களா அல்லது குறிப்பாக அழைக்கவும்" YES NO |
| Site Details &                     | கடிகக்தின் பெயர் "                                         |
| Professionals                      | Please Select Letter Name 🗸                                |
| Application Details                | Please Select Letter Name<br>நில ஒப்புதல்                  |
| Office Details                     | சாலை ஒப்புதல்                                              |
| Documents                          | 10                                                         |
| Approved Documents                 | பொருள் பொருள் தமிழ்*                                       |
| Local Body Scrutiny<br>Remarks     |                                                            |
| Local Body Call For<br>Particulars | குறிப்பு கமிழ்*                                            |
|                                    | <i>h</i>                                                   |
|                                    | கடிதத்தின் உடல்                                            |
|                                    |                                                            |
|                                    |                                                            |
|                                    |                                                            |

இடது மெனுவிலிருந்து கட்டிடத் திட்ட ஒப்புதல் தேர்ந்தெடுத்து, செயல்களில் இருந்து முன்னோக்கி விருப்பத்தைத் தேர்ந்தெடுக்கவும். விண்ணப்பத்தினை பார்வையிட்டு உள்ளாட்சி கோரும் விபரங்களையும் உள்ளீடு செய்ய வேண்டிய விபரங்களையும் அறியலாம்.

16. Update the details in Body of the letter in English & Tamil.

|                        | Scrutiny Details                |                                                                |
|------------------------|---------------------------------|----------------------------------------------------------------|
| எசமான் திரைகள்         | Applicant Details               | தீங்கள் தொடர்கிறீர்களா அல்லது குறிப்பாக அழைக்கவும் * 🛛 🔫 💦 💦 💦 |
| 🕕 பயனர் மேலாண்மை       | Site Details &                  | கடிதத்தின் பெயர் *                                             |
| தளவமைப்பு ஒப்புதல்     | Professionals                   | v                                                              |
| 🕕 தளவமைப்பு ஒப்புதல்   | Application Details             | நில ஒப்புதல்                                                   |
| கட்டிடத் திட்ட அனுமதி  | Office Details                  | பெறுநர் பெறுநர் தமிழ்                                          |
| 🕖 கட்டிடத் திட்டம் 🕤   | Documents                       |                                                                |
| கட்டுமானத்தின் ஆரம்பம் | Site Inspection                 | la la la la la la la la la la la la la l                       |
| 🕖 ஆரம்பம் 🗸            | Local Body Scrutiny Remarks     | பொருள் பொருள் தமிழ்*                                           |
| பிளின்ட் ஆய்வு         | Local Body Call for Particulars |                                                                |
| ① பிளின்ட் ஆய்வு >     |                                 |                                                                |
| கடை ெமாடி ஆய்வு        |                                 | குறிப்பு குறிப்பு தமிழ்*                                       |
| 🕖 கடைசி மாடி 🗸         |                                 |                                                                |
| நிறைவு சான்றிதழ்       |                                 | ۳. ۳. ۳. ۳. ۳. ۳. ۳. ۳. ۳. ۳. ۳. ۳. ۳. ۳                       |
| 🕕 நிறைவு சான்றிதழ்     |                                 | unajgogo on minute                                             |
| மறு வகைப்பாடு          |                                 |                                                                |
| 🕖 மறு வகைப்பாடு 🗸      |                                 |                                                                |

உள்ளீடு செய்ய வேண்டிய விபரங்களை தமிழ் மற்றும் ஆங்கிலத்திலும் கடித வடிவில்

உள்ளீடு செய்ய வேண்டும்.

17. Below screen will be displayed to ask whether to proceed with call for particulars Yes or No

| எசமான் தரைகள்<br>பயனர் மேலாண்மை          | Building Plan Per<br>Create     | rmission                                                   |                       | •               |
|------------------------------------------|---------------------------------|------------------------------------------------------------|-----------------------|-----------------|
| தளவமைப்பு ஒப்புதல<br>இதளவமைப்பு ஒப்புதல் | Scrutiny Details                |                                                            |                       |                 |
| கட்டிடத் திட்ட அனுமதி                    | Applicant Details               | கடிதத்தின் பெயர்                                           | தேதி                  | பதிவிறக்க       |
| 🕖 கட்டிடத் திட்டம் 🗸                     | Site Details &                  | LOCAL BODY CALL FOR PARTICULAR                             | 2023-11-06 16:12:14.0 | பதிவிறக்க Tamil |
| கட்டுமானத்தின் ஆரம்பம்                   | Professionals                   |                                                            |                       |                 |
| 🕖 ஆரம்பம் 💎                              | Application Details             | நீங்கள் தொடர்கிறீர்களா அல்லது குறிப்பாக அழைக்கவும் * 🛛 YES | NO                    |                 |
| பிளின்ட் ஆய்வு                           | Office Details                  |                                                            |                       | Sava & Submit   |
| 🕖 பிளின்ட் ஆய்வு 🗹                       | Documents                       |                                                            |                       | Jave & Jubinit  |
| கடைசி மாடி ஆய்வு                         | Site Inspection                 |                                                            |                       |                 |
| 🕖 கடைசி மாடி                             | Local Body Scrutiny Remarks     |                                                            |                       |                 |
| திறைவு சான்றிதழ்                         | Local Body Call for Particulars |                                                            |                       |                 |
| 🕕 நிறைவு சான்றிதழ்                       |                                 |                                                            |                       |                 |

கீழ்காணும் திரையானது விவரங்கள் கோரி பெறப்பட்டு நடவடிக்கை தொடரவேண்டுமென என்பது குறித்து ஆம் அல்லது இல்லை என்ற கேள்வியுடன் அமைகிறது. 18. Then select Forward option to proceed further for the application.

| Mo<br>Ž | Building Plan Ap<br>List                                                           | oproval      |                       |                    |                        |                         |              |                     |          |  |  |
|---------|------------------------------------------------------------------------------------|--------------|-----------------------|--------------------|------------------------|-------------------------|--------------|---------------------|----------|--|--|
| Show    | Created Successfully Custoe earch Filter By  Show 10 -> entries Show 10 -> entries |              |                       |                    |                        |                         |              |                     |          |  |  |
| S.No    | Applicant Name                                                                     | District     | Application<br>Number | Application Status | Created Date           | Last Updated Date       | Request From | NOC Actions         |          |  |  |
| 1       | One Town Upto                                                                      | Chengalpattu | SWP/BPA/005398/2023   | OSR Completed      | Feb 7, 2023 2:18:57 PM | Sep 29, 2023 5:35:52 PM | SWP          | R 6                 | 2 ±      |  |  |
| Showing | 1 to 1 of 1 entries                                                                |              |                       |                    |                        |                         |              | First Previous 1 Ne | ext Last |  |  |

பின்னர் மேலனுப்பும் விருப்பத்தை தேர்ந்தெடுத்து விண்ணப்பத்தின் மீது மேலும் தொடரவும்.

19.In the screen you will get the Local body demand generation details as per the below screenshot.

| utiny Details                                                                                                    | . அதுமறிக்கப்படும் மனைகளின் எண்ணிக்கை                                                                                              |                                          | <ul> <li>சதுர மீட்டரில் அனுமறிக்கப்பட்ட அளவு</li> </ul> |                                                    | · சதர அடியில் அனுமறிக்கப்பட்ட அளவு           |                                            |
|----------------------------------------------------------------------------------------------------|----------------------------------------------------------------------------------------------------|------------------------------------------|---------------------------------------------------------|----------------------------------------------------|----------------------------------------------|--------------------------------------------|
| olicant Details                                                                                                    | 1                                                                                                    |                                          | 54.82                                                   |                                                    | 590.02766                                    |                                            |
| Details & Professionals                                                                                            | TN Reviert Balt Lis and ami is in Brits                                                                                            |                                          | • கூடுதல் FSI                                           |                                                    | ടേതവ വതര                                     |                                            |
| ication Details                                                                                                    | 250                                                                                                    |                                          | 0.39                                                    |                                                    | Rural Panchayat                              |                                            |
| e Details                                                                                                    |                                                                                                    |                                          |                                                         |                                                    |                                              |                                            |
| iments                                                                                                    |                                                                                                    |                                          |                                                         |                                                    |                                              |                                            |
| uments<br>roved Documents                                                                                          | Devriation                                                                                                    | Ref.                                     | Arra                                                    | Genera Amount                                      | Adjusted Amount                              | Net Amount                                 |
| roved Documents<br>I Body Scrutiny Remarks                                                                         | Description<br>Building area                                                                                                    | Rute<br>10                               | Area                                                    | Gross Amount<br>5900                               | Adjusted Amount                              | Net Amount                                 |
| iments<br>oved Documents<br>I Body Scrutiny Remarks<br>I Body Call For Particulars                                 | Description<br>Building area<br>Construction of well                                                                               | Rate<br>10                               | Area                                                    | Gross Amount<br>5900<br>100                        | Adjusted Amount                              | Net Amount<br>5900                         |
| ments<br>oved Documents<br>I Body Scrutiny Remarks<br>I Body Call For Particulars                                  | Description<br>Building area<br>Construction of well<br>Compound wall                                                              | Rate<br>10<br>100<br>100                 | Area<br>550<br>0                                        | Gross Amount<br>5900<br>100<br>100                 | Adjusted Amount<br>0<br>0                    | Net Amount<br>5900<br>100                  |
| ments<br>oved Documents<br>I Body Scrutiny Remarks<br>I Body Call For Particulars                                  | Description Building area Construction of well Compound wall Impection fees                                                        | Rate<br>10<br>100<br>100<br>50           | Arcs 550<br>0<br>0                                      | Gress Annount<br>5900<br>100<br>100<br>50          | Adjusted Amount<br>0<br>0                    | Net Anount 5000<br>100<br>100<br>50        |
| ments<br>oved Documents<br>Body Scrutiny Remarks<br>Body Call For Particulars<br>Sody Cemand<br>ration             | Description Building area Construction of well Compound wall Impection fees Plan Copy for more than there numbers                  | Rate<br>10<br>100<br>100<br>50<br>0      | Area 550<br>0<br>0<br>0                                 | Cross Amount<br>5900<br>100<br>100<br>50<br>0      | Adjusted Amount<br>0<br>0<br>0<br>0          | Net Amount<br>5900<br>100<br>50<br>50<br>0 |
| iments<br>toved Documents<br>I Body Scrutiny Remarks<br>I Body Call For Particulars<br>A<br>IBody Demand<br>ration | Description Building area Construction of well Compound wall Impection fees Plan Copy for more than three numbers Machiney charges | Rate<br>10<br>100<br>100<br>50<br>0<br>0 | Анка<br>550<br>0<br>0<br>0<br>0                         | Criss Anoust<br>5900<br>100<br>100<br>50<br>0<br>0 | Adjusted Associated<br>0<br>0<br>0<br>0<br>0 | Net Answet<br>5900<br>100<br>50<br>0<br>0  |

கீழ்க்காணும் திரையில் உள்ளாட்சி கட்டண விபரங்கள் திரைப்பிடிப்பில் பெறலாம்

20. Once Demand payment is completed from applicant then below stage will be displayed.

| Mo      | Building Plan A       | Approval |                       |                                               |                         |                         |               |                    |
|---------|-----------------------|----------|-----------------------|-----------------------------------------------|-------------------------|-------------------------|---------------|--------------------|
|         |                       |          |                       |                                               |                         |                         | Custom Search | Filter By          |
| Show    | 10 v entries          |          |                       |                                               |                         |                         | Sea           | arch:              |
| S.No    | Applicant Name        | District | Application<br>Number | Application Status                            | Created Date            | Last Updated Date       | Request From  | NOC Actions        |
| 1       | SURYAPRAKASH S        | Madurai  | SWP/BPA/021425/2023   | Local Body Demand Generation Payment Finished | Sep 18, 2023 3:15:27 PM | Oct 19, 2023 4:09:26 PM | SWP           | K 5                |
|         |                       |          | l                     |                                               |                         |                         | Fi            | rst Previous 1 Nex |
| Showing | g 1 to 1 of 1 entries |          |                       |                                               |                         |                         |               |                    |
| Showing | g 1 to 1 of 1 entries |          |                       |                                               |                         |                         |               |                    |
| Showing | g 1 to 1 of 1 entries |          |                       |                                               |                         |                         |               |                    |

21. Based on the demand payment confirmation, Final approval letter will be uploaded and E-sign has to be done by Village Panchayat President.

| GD Code                                                                                            | Panchayat Name                                                                                  | Block Name     |
|----------------------------------------------------------------------------------------------------|-------------------------------------------------------------------------------------------------|----------------|
| 223291                                                                                             | компрарракии                                                                                    | Madural West   |
| istrict Name                                                                                       | President Name                                                                                  | Roc No         |
| Madurai                                                                                            | RAMASAMY SARAVANAN                                                                              | 81/2023        |
| A No                                                                                               | Building Type*                                                                                  | Office Address |
| 45/2023-24                                                                                         | Residential                                                                                     | Kovilpappakudi |
|                                                                                                    | Select Building Type                                                                            | li,            |
| ite Address                                                                                        | Reference                                                                                       |                |
| Madurai North Taluk , Kovilpappakudi , Madurai<br>North , Madurai. Building Survey No : 71,71 Plot | Application from Mr./Mrs::SURYAPRAKASH S S/o,<br>H/o. , SWP/BPA/021425/2023 Survey No: 71,71 in |                |
|                                                                                                    |                                                                                                 | → Save & eSign |
|                                                                                                    |                                                                                                 |                |

கட்டணம் உறுதி செய்யப்பட்டதன் அடிப்படையில் இறுதி ஒப்புதல் கடிதம் கிராம ஊராட்சி தலைவரின் மின்னனு கையொப்பமிட்டு பதிவேற்றம் செய்யப்பட வேண்டும்.

22. If in case of any changes in the final letter or drawing, edit option is available and before e-sign this can be done.

|                                                |                       | 13                                         |            |
|------------------------------------------------|-----------------------|--------------------------------------------|------------|
|                                                |                       |                                            |            |
|                                                |                       |                                            |            |
|                                                |                       |                                            |            |
|                                                |                       |                                            |            |
| Building Plan Perm                             | ission                |                                            |            |
| Create                                         |                       |                                            | •          |
|                                                | _                     | Final Approval Letter Created Successfully |            |
| Scrutiny Details                               |                       |                                            |            |
| Applicant Details                              | Final Approval Letter |                                            |            |
| Site Details & Professionals                   | LETTER                |                                            |            |
| Application Details                            | Final Approval Letter | Preview                                    | Edit Esign |
| Office Details                                 | Final Approval        | Final Approval Letter Preview              | C C        |
| Documents                                      |                       |                                            |            |
| Site Inspection                                |                       |                                            |            |
| Approved Documents                             |                       |                                            |            |
| Local Body Scrutiny Remarks                    |                       |                                            |            |
| Local Body Call For Particulars                |                       |                                            |            |
| OSRA                                           |                       |                                            |            |
| LocalBody Demand<br>Generation                 |                       |                                            |            |
| LocalBody Demand<br>Generation Payment Gateway |                       |                                            |            |
| Final Approval                                 |                       |                                            |            |

இறுதி ஒப்புதல் அளிக்கப்பட்ட கடிதத்தில் அல்லது வரைபடத்தில் மாற்றம் ஏதும் இருப்பின் திருத்தம் செய்யும் விருப்பம் உள்ளது. இதனை மின்னணு கையொப்பமிடுவதற்கு முன்னர் செய்யப்பட வேண்டும்.

23. Once e-sign is completed final approval letter and drawing will be shared to applicant through application as he / she can download form their login.

| with two<br>the two<br>Ministry of Electronics and<br>Information Technology<br>Government of India | Digital India<br>Power To Empower                                         |
|----------------------------------------------------------------------------------------------------|---------------------------------------------------------------------------|
|                                                                                                    | You are currently using C-DAC eSign Service and have been redirected from |
|                                                                                                    | C Hastakshar                                                              |
|                                                                                                    | C-DAC's eSign Service                                                     |
|                                                                                                    | CDAC's e-Sign Service View Document Information                           |
|                                                                                                    | Aadhaar Number O Virtual ID O UID Token Get Virtual ID                    |
|                                                                                                    | ·········· Ø                                                              |
|                                                                                                    | Aadhaar TOTP     Aadhaar OTP     How to generate TOTP?                    |
|                                                                                                    | Center Your Aadhaar OTP                                                   |
|                                                                                                    | Get OTP Cancel                                                            |

மின்னணு கையொப்பம் முடிந்தவுடன் இறுதி ஒப்புதல் கடிதம் மற்றும் வரைபடம் மனுதாரருக்கு பகிர்ந்தனுப்பப்படும். இதனை மனுதாரர் அவரின் உள்நுழைவு மூலம் பதிவிறக்கம் செய்து கொள்ளலாம்.